राष्ट्रीय प्रौद्योगिकी संस्थान अगरतला

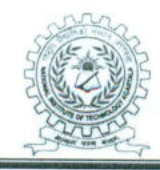

NATIONAL INSTITUTE OF TECHNOLOGY AGARTALA

Barjala, Jirania, Agartala – 799046 (Tripura)

F.No.NITA.8(7-STIP)/PMD(GEN)/2022-23 //62

Dated: 0 /03/2023

### NOTICE

### Ref.: Previous Notification vide No.F.14(1-9)DHE/Stip/18(Vol-I), dated 01/12/2022.

Based on the communication received from the Directorate of Higher Education, Govt. of Tripura, it is to inform to all concerned students of this Institute that students to apply through the **BMS Portal** for the Tripura Post Madhyamik Stipend scheme till 11/03/2023.

All applicants are instructed to apply through the BMS portal (<u>http://bms.tripura.gov.in</u>) only. The student manual is also enclosed herewith for applying in the portal. As per the instruction from DHE, after successful submission of the online application, applicants are required to submit the **online generated** acknowledgement slip and the supporting documents in hard copy format to the Directorate of Higher Education, Govt. of Tripura, Shiksha Bhavan, Agartala, Tripura West.

This is issued with the approval of the Competent Authority.

In-Charge Stipend and Scholarship NIT Agartala.

Copy to:

- 1) P.S. to the Director, NITA for kind information of the Director.
- 2) The Dean Academic, for kind information.
- 3) The System Administrator, NITA with a request to upload the same on the Institute Website.

In-Charge Stipend and Scholarship NIT Agartala.

# **BMS Citizen Level Maker Manual**

# User Manual for Beneficiary Management System

# **BMS Citizen Level Maker Manual**

Live / Production URL: <u>https://bms.tripura.gov.in</u>

# **1.User Registration & Login:**

There are 3 types of Login module in BMS portal, i.e., *Citizen Login, Department Login & Admin Login* which user finds after visiting the URL: https://bms.tripura.gov.in. Now Citizen has to click the *Citizen Login* option:

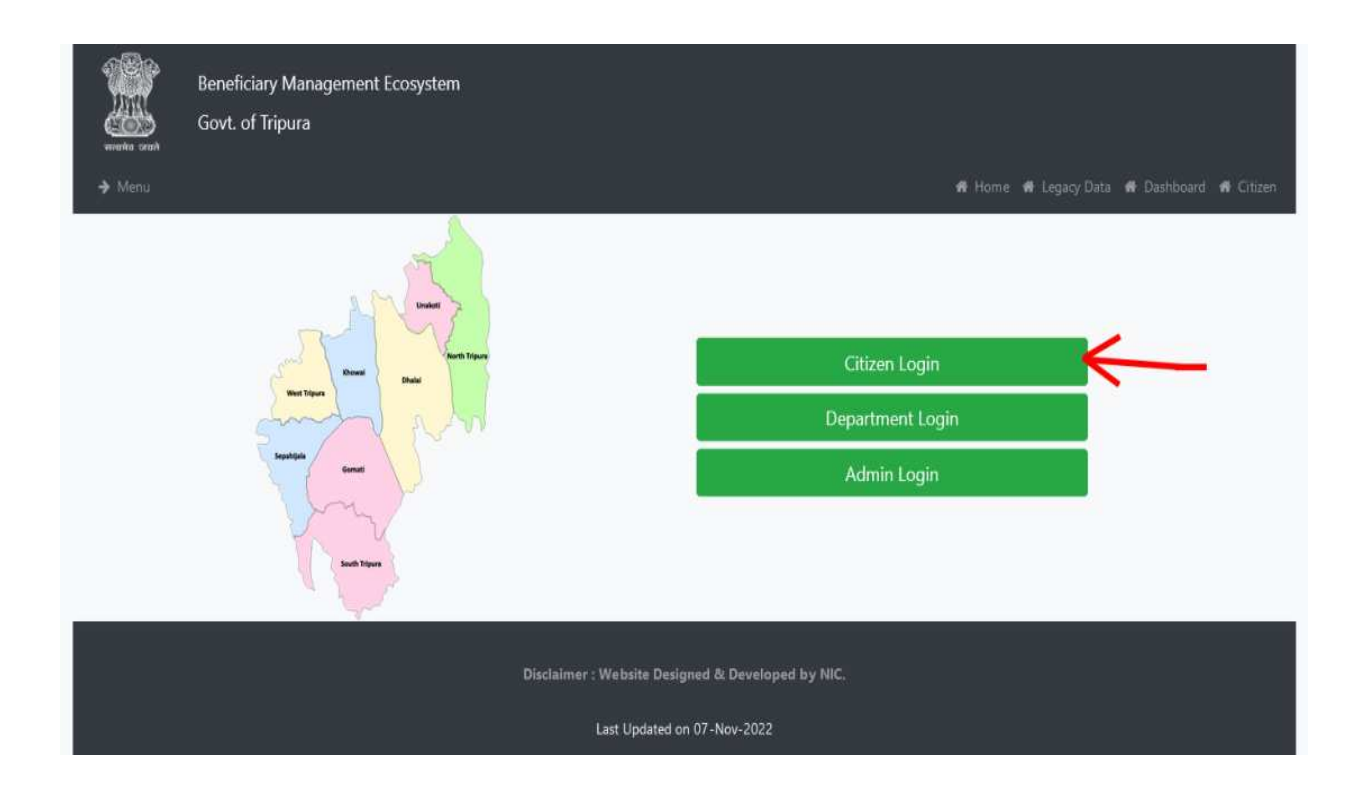

Now Citizen has to register by clicking <u>Register here</u> where new specific field of registration will have to be filled up by them. They are:

1. Full Name 2. Email ID 3. Mobile Number

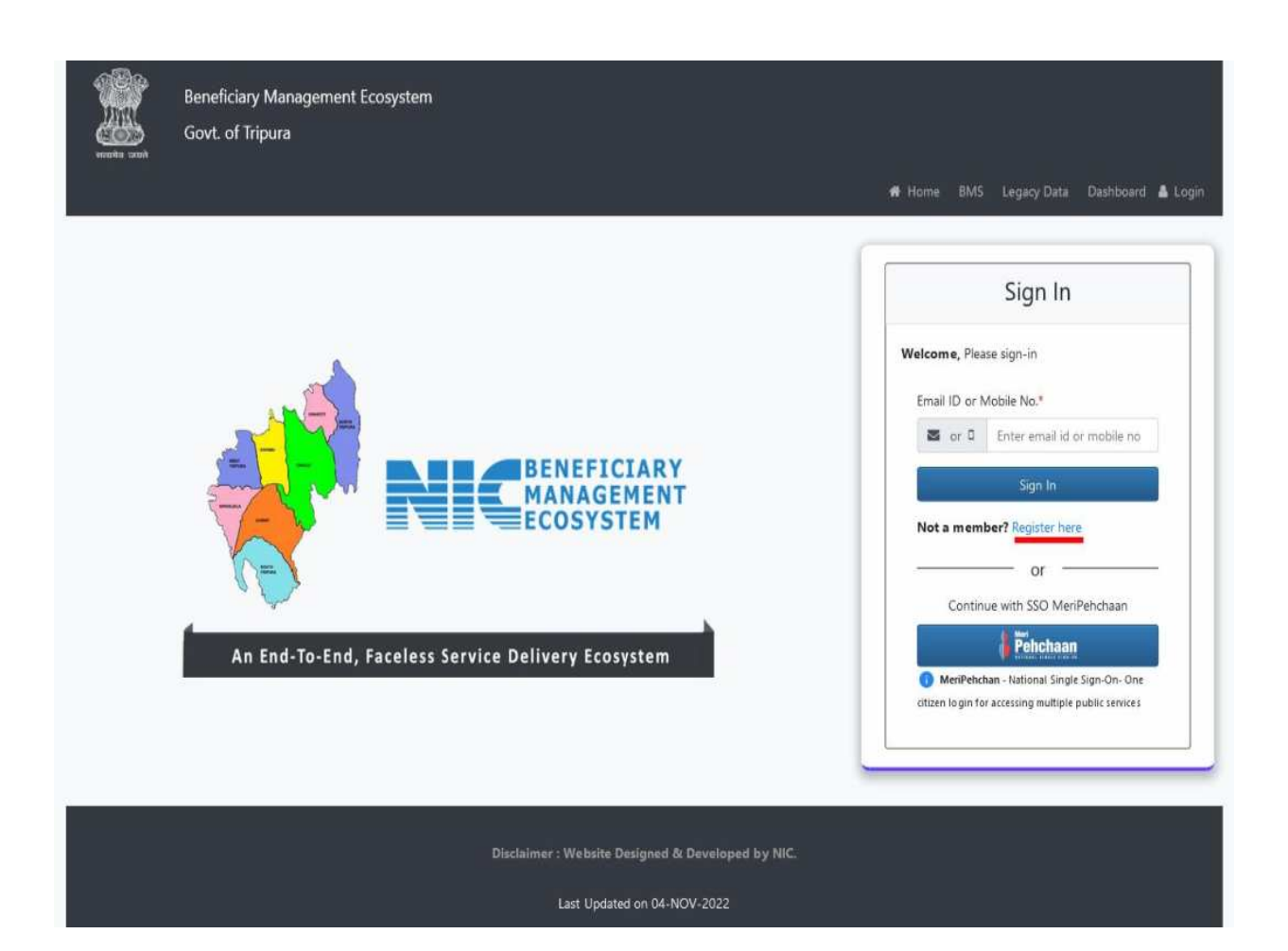

| Beneficiary Management Ecosystem<br>Govt. of Tripura |                                                   | # Home | BMS Legacy Data | Dashboard 🛔 Login |
|------------------------------------------------------|---------------------------------------------------|--------|-----------------|-------------------|
|                                                      | Registration                                      |        |                 |                   |
|                                                      | Full Name*                                        |        |                 |                   |
|                                                      | Lester Full Name                                  |        |                 |                   |
|                                                      | Email ID*                                         |        |                 |                   |
|                                                      | Enter email id                                    |        |                 |                   |
|                                                      | Mobile No*                                        |        |                 |                   |
|                                                      | Enter mobile no                                   |        |                 |                   |
|                                                      | Next Already registered? Login                    |        |                 |                   |
|                                                      |                                                   |        |                 |                   |
|                                                      |                                                   |        |                 |                   |
|                                                      | Disclaimer : Website Designed & Developed by NIC. |        |                 |                   |
|                                                      | Last Updated on 07-NOV-2022                       |        |                 |                   |

Now entering received OTP on registered Mobile Number the Citizen will register. And then in Home Page they will have to Login either through his Mobile Number or Email ID. They will have to enter the OTP received in registered Mobile No. or email ID.

| versike word | Govt. of Tripura                                                                 | Home BMS Legacy Data Dashboard Login |
|--------------|----------------------------------------------------------------------------------|--------------------------------------|
|              | Disclaimer : Website Designed & Developed by NIC.<br>Last Updated on 04-NOV-2022 |                                      |

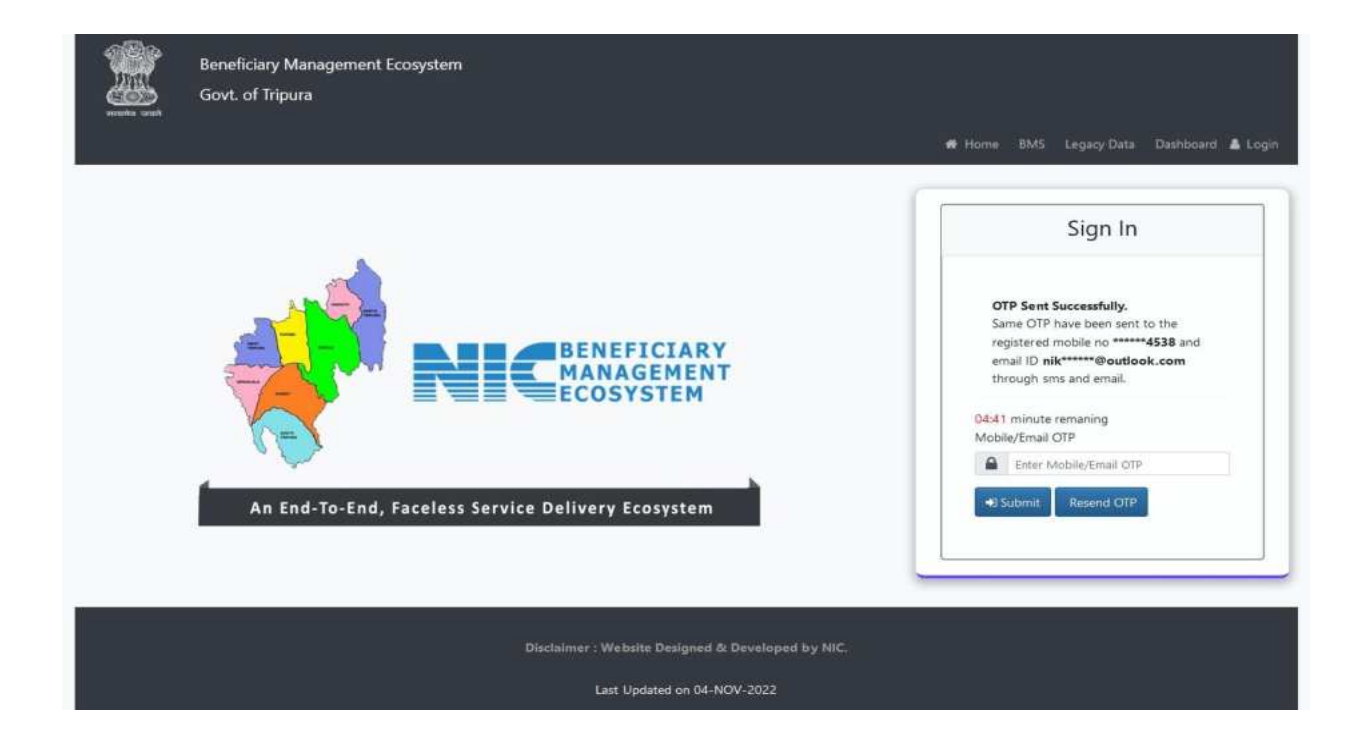

# **2.Apply on Departmental Schemes:**

After Login Citizen will view the Beneficiary Schemes Page of BMS portal where all list of active Govt.DBT Schemes will appear. Citizen now from the list, have to select their particular scheme in which he/she wishes apply and have to click the *Enroll* button.

*N.B:* Applicant can Click the "? View Group Rule" nearby Enroll button, which is provided to clarify the Group Rule of different Schemes of various Department where Citizen can apply maximum no. of schemes from a particular scheme group if Department has such provision.

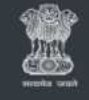

Beneficiary Management Ecosystem

Govt. of Tripura

1 Dashboard De Apply Online O Profile RINKU PATAR

| partment Name                             | Scheme Code | Scheme Name                                                                                        | Action                           |
|-------------------------------------------|-------------|----------------------------------------------------------------------------------------------------|----------------------------------|
| alth & Family Welfare (Medical Education) | CLV48       | State run scholarship and stipend to nursing student                                               | Enroll                           |
| mal Resource Development                  | COY40       | ARDD - Scholarship and Stipend (Stipend)                                                           | Enroll                           |
| mal Resource Development                  | COY40       | ARDD - Scholarship and Stipend (Internship Scholarship)                                            | View More                        |
| alth & Family Welfare (Medical Education) | CDZYA       | State run scholarship to Medical students                                                          | Enrail                           |
| ustries & Commerce                        | COKPI       | Stipend for ITI Training                                                                           | Enroll O View Group Role         |
| fare of O.B.Cs                            | CH13G       | Dr. B.R. Ambedkar Gold Medal Award                                                                 | Enroll O View Group Role         |
| fare of Scheduled Castes                  | CUDD        | Pre-Matric Scholarship Class VI to VIII for SC Students                                            | Enroll \varTheta View Group Rale |
| cation (Higher)                           | CXNCV       | Scheme of Post Matric Scholarship to Lower Income Group student for Studies in<br>India            | View More O View Group Role      |
| cation (Higher)                           | CTXAN       | Tripura Govt Merit cum Means Scholarship Scheme 1977                                               | Enroll O View Graup Rule.        |
| ication (Higher)                          | CHNRX       | Tripura Post Madhyamik Stipend for professional courses outside the state of<br>Tripura Rules 1986 | Enroll Ovew Group Rule           |
| ication (Higher)                          | C84AJ       | Institution of Scholarships and Stipends for education of Girls at degree stage                    | Enroll 😣 View Groop Rule         |
|                                           |             |                                                                                                    |                                  |

Now, after enrolling in the particular Departmental Scheme, Citizen will view the Scheme Basic Info & Scheme Payment Info page& now citizen will click the proceed button.

|                              | 🏶 Dashboard 🖙 Apply Online 🤂 Profile Nikka |
|------------------------------|--------------------------------------------|
| ⊖ Print                      |                                            |
| Scheme Basic Info            |                                            |
| Scherne Name                 | ARDD - Scholarship and Stipend             |
| Scheme Code                  | COMO                                       |
| Launch Date                  | 01/94/2022                                 |
| Launch Financial Vear        | 2022-2023                                  |
| Active Upto                  | 15/03/2023                                 |
| Benefit Type                 | Cash                                       |
| Beneficiary Category         | Student                                    |
| Beneficiary Financial Status | APL and BPL Both                           |
| Scheme Description           | ARDD Stipend to BVSc and AH Students.      |
| Scheme Feature               |                                            |
| Proof Of Identity            |                                            |
| Proof Of Address             |                                            |
| Scheme Payment Info          |                                            |
| Scheme Periodicity           | Quarterly                                  |
| Scheme Warly Frequency       | Once in every 3 Year                       |
| Payment Mode                 | CTOS(Treatury)                             |
| Proceed                      |                                            |

# **3.Scheme Enrollment:**

Now in the next new page the Citizen will have to enroll in that Scheme by filling up some details like Basic Info, Address Area, Account Information, Scheme Specific Document Area (upload required documents as per Scheme requirement for particular Department), Scheme Specific Information & Payment Related Information. And press "*Next*" button to proceed for final submission of application in BMS portal.

**N.B.**: Scheme Specific Details requirement will vary as per Scheme Guidelines of various Departments.

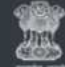

Beneficiary Management Ecosystem Govt. of Tripura

🖷 Dashboard Թ Apply Crutine 🙆 Profile 🛛 Hinku Patary 🔻

#### Scheme Enrollment

| Name :*                                                                                                    |                                                                                                    | Father/Guardian's Name :*                                                                                                    |                                                                                                    |
|----------------------------------------------------------------------------------------------------|----------------------------------------------------------------------------------------------------|----------------------------------------------------------------------------------------------------|----------------------------------------------------------------------------------------------------|
| Rinka Patary                                                                                                    |                                                                                                    | RAKHAL PATARY                                                                                                    |                                                                                                    |
| Mother's Name :*                                                                                                    |                                                                                                    | Gender :*                                                                                                    |                                                                                                    |
| MANUU PATARY                                                                                                    |                                                                                                    | Female                                                                                                    |                                                                                                    |
| Social Category :*                                                                                                    |                                                                                                    | Date of Birth :*                                                                                                    |                                                                                                    |
| OTHERS                                                                                                    |                                                                                                    | 25-09-1998                                                                                                    |                                                                                                    |
| Address Area                                                                                                    |                                                                                                    |                                                                                                    |                                                                                                    |
| District :*                                                                                                    |                                                                                                    | Sub-Division :*                                                                                                    |                                                                                                    |
| Gomati                                                                                                    |                                                                                                    | Udaipur                                                                                                    |                                                                                                    |
| MC/Block/ADC Block :*                                                                                                    | GP/Ward/VC :*                                                                                                    |                                                                                                    | PIN Code :*                                                                                                    |
| Matabari                                                                                                    | Holakhet                                                                                                    |                                                                                                    | 799013                                                                                                    |
| Account Information                                                                                                    |                                                                                                    |                                                                                                    |                                                                                                    |
| Bank Name :*                                                                                                    |                                                                                                    | IFSC Code r*                                                                                                    |                                                                                                    |
| STATE BANK OF INDIA                                                                                                    |                                                                                                    | <ul> <li>\$8!N0008216</li> </ul>                                                                                                    |                                                                                                    |
| Bank / IFSC Not in The List Bank Account Number :*                                                                                                    |                                                                                                    | Name as per Bank Passbook                                                                                                    | Same as Name                                                                                                    |
| 13456789120                                                                                                    |                                                                                                    | Rinku Patary                                                                                                    |                                                                                                    |
| Scheme Specific Document Area                                                                                                    |                                                                                                    |                                                                                                    |                                                                                                    |
| Scheme Specific Document Area                                                                                                    | Office :*<br>Directorate of Animal Resc                                                                                                    | urce Development                                                                                                    | Photograph (Only Image File Allowed) :* * Choose File (IMS _ Reneficiary Management (3) ong                                                                                                    |
| Scheme Specific Document Area<br>Scheme:* Scholarship and Stipend                                                                                                    | Office :*<br>Directorate of Animal Resc                                                                                                    | surce Development                                                                                                    | Photograph (Only Image File Allowed) :*  Choose File BMS _ Beneficiary Management (3).png                                                                                                    |
| Scheme Specific Document Area<br>Scheme:* Scholarship and Stipend<br>Scheme Specific Document (Only PDF File A                                                                                                    | Office :*<br>Directorate of Animal Reso<br>Ilowed):*                                                                                                    | surce Development                                                                                                    | Photograph (Only Image File Allowed) :*                                                                                                    |
| Scheme Specific Document Area<br>Scheme:* Scholarship and Stipend<br>Scheme Specific Document (Only PDF File A<br>Bank Passbook                                                                                                    | Office :*<br>Directorate of Animal Reso<br>Ilowed):*<br>OROROngOppose_FileOo                                                                                                    | cscanner2-48 pm.pdf                                                                                                    | Photograph (Only Image File Allowed) :*                                                                                                    |
| Scheme Specific Document Area<br>Scheme:* Scholarship and Stipend<br>Scheme Specific Document (Only PDF File A<br>Bank Passbook<br>& Last Examination passing marksheet                                                                                                    | Office :*<br>Directorate of Animal Resc<br>Ilowed):*<br>Fetch Fcam DigLocker OR Choose File Do<br>Choose File Doc/Scamer _ 8-25 pm.pdf                                                                         | surce Development                                                                                                    | Photograph (Only Image File Allowed) :*                                                                                                    |
| Scheme Specific Document Area<br>Scheme:* Scholarship and Stipend<br>Scheme Specific Document (Only PDF File A<br>Bank Passbook<br>*Lost Examination passing marksheet<br>*Bonalide certificate from institute                                                                                                    | Office :*<br>Directorate of Animal Reso<br>Illowed):*<br>Tetch fram DigLocker<br>OR<br>Choose File<br>DocScanner 8-25 pm pdf<br>Choose File<br>DocScanner 8.14 pm.pdf                                          | rurce Development                                                                                                    | Photograph (Only Image File Allowed) :* *  Choose File BMSBeneficiary Management (3),png File Attached : DocScanner 31-Mar-2022.8-25 pm.pdf File Attached : DocScanner 30-Dec-2021 10.14 pm.pdf                                |
| Scheme Specific Document Area Scheme:* Scholarship and Stipend Scheme Specific Document (Only PDF File A Bank Passbook  Last Examination passing marksheet  *Bonafide certificate from institute Scheme Specific Information.                                                                                                    | Office :*<br>Directorate of Animal Resc<br>llowed):*                                                                                                    | surce Development                                                                                                    | Photograph (Only Image File Allowed) 1* * Choose File BMSBeneficiary Management (3).png File Attached : DocScanner 31-Mar-2022 8-25 pm.pdf File Attached : DocScanner 30-Dec-2021 10.14 pm.pdf                                 |
| Scheme Specific Document Area<br>Scheme:* Scholarship and Stipend<br>Scheme Specific Document (Only PDF File A<br>lank Passbook<br>* Last Examination passing marksheet<br>* Bonafide certificate from institute<br>Scheme Specific Information<br>institution Name :                                                                                                    | Office :*<br>Directorate of Animal Reso<br>Illowed):*<br>Fetch Fran DigLocker<br>Ofhiose File DocScanner 8-25 pm pdf<br>Choose File DocScanner 8-14 pm.pdf                                                     | surce Development                                                                                                    | Photograph (Only Image File Allowed) 1* *  * Choose File BMS _ Beneficiary Management (3),png  File Attached : DocScanner 31-Mar-2022 8-25 pm.pdf File Attached : DocScanner 30-Dec-2021 10.14 pm.pdf  listed) ;               |
| Scheme Specific Document Area Scheme:* Scholarship and Stipend Scheme Specific Document (Only PDF File A Bank Passbook *Last Examination passing marksheet Bohafide certificate from institute Scheme Specific Information Institution Name : College of Veterinary Sciences & Animal Hust                                                                                                    | Office :*<br>Directorate of Animal Reso<br>Illowed):*<br>Tetch Fran DigLosker OR Choose File Doc<br>Choose File DocScanner 8-25 pm pdf<br>Choose File DocScanner 8.14 pm.pdf                                   | surce Development                                                                                                    | Photograph (Only Image File Allowed) :* *  * Choose File BMSBeneficiary Management (3),png  File Attached : DocScanner 31-Mar-2022 8-25 pm.pdf File Attached : DocScanner 30-Dec-2021 10.14 pm.pdf  listed) :                  |
| Scheme Specific Document Area Scheme:* Scholarship and Stipend Scheme Specific Document (Only PDF File A Bank Passbook  Clonafide certificate from institute Scheme Specific Information Institution Name : College of Veterinary Sciences & Animal Hust Course Name :*                                                                                                    | Office :*<br>Directorate of Animal Reso<br>Illowed):*<br>Fetch Fram DigLocker OR Choose File Doc<br>Choose File DocScanner 0.25 pm pdf<br>Choose File DocScanner 0.14 pm.pdf                                   | CScanner                                                                                                    | Photograph (Only Image File Allowed) :* *  * Choose File BMSBeneficiary Management (3),png  File Attached : DocScanner 31-Mar-2022 8-25 pm.pdf File Attached : DocScanner 30-Dec-2021 10.14 pm.pdf  listed) :                  |
| Scheme Specific Document Area Scheme:* Scholarship and Stipend Scheme Specific Document (Only PDF File A Bank Passbook  Clast Examination passing marksheet  Bonafide certificate from institute  Scheme Specific Information  Institution Name :  College of Veterinary Sciences & Animal Hust Course Name :*  BVSC & AH                                                                                                    | Office :*<br>Directorate of Animal Resc<br>Illowed):*<br>Fetch from DigLocker OR Choose File Doc<br>Choose File DocScanner0.14 pm.pdf<br>Choose File DocScanner0.14 pm.pdf                                     | CScanner2-48 pm.pdf                                                                                                    | Photograph (Only Image File Allowed) :* *  *  *  *  *  *  *  *  *  *  *  *  *                                                                                                    |
| Scheme Specific Document Area Scheme:* Scholarship and Stipend Scheme Specific Document (Only PDF File A Bank Passbook *Lost Examination passing marksheet *Bonafide certificate from institute Scheme Specific Information. Institution Name : College of Veterinary Sciences & Animal Hust Course Name :* BVSc & AH Year of Passing NEET / TBJEE :*                                                                                                    | Office :*<br>Directorate of Animal Resc<br>Illowed):*<br>French From DigLocker<br>OR Choose File<br>Choose File<br>DocScanner0.14 pm.pdf<br>choose File<br>DocScanner0.14 pm.pdf                               | Scanner2:48 pm.pdf                                                                                                    | Photograph (Only Image File Allowed) :* *  *  *  *  *  *  *  *  *  *  *  *  *                                                                                                    |
| Scheme Specific Document Area Scheme:* Scholarship and Stipend Scheme Specific Document (Only PDF File A Bank Passbook  Last Examination passing marksheet Banatide certificate from institute Scheme Specific Information Institution Name : College of Veterinary Sciences & Animal Hust Course Name :* BVSc & AH Year of Passing NEET / TBJEE :* 2020                                                                                                    | Office :*<br>Directorate of Animal Resc<br>Ilowed):*<br>Fretch from DigLocker OR Choose File Doo<br>Choose File DooScanner0.14 pm.pdf<br>Choose File DooScanner0.14 pm.pdf                                     | cScanner2-48 pm.pdf                                                                                                    | Photograph (Only Image File Allowed) :* * Choose File BMSBeneficiary Management (3).png File Attached : DocScanner 31-Mar-2022.8-25 prin.pdf File Attached : DocScanner 30-Dec-2021 10.14 pm.pdf listed) :                     |
| Scheme Specific Document Area Scheme:* Scholarship and Stipend Scheme Specific Document (Only PDF File A Bank Passbook  Last Examination passing marksheet Banatide certificate from institute Scheme Specific Information Institution Name : College of Veterinary Sciences & Animal Hust Course Name :* BVSc & AH Vear of Passing NEET / TBJEE :* 2020 Date of Administor ** 18-07-2020                                                                                                    | Office :*<br>Directorate of Animal Resc<br>Ilowed):*<br>Fretch from DigLocker<br>OR<br>Choose File<br>DocScanner0.14 pm.pdf<br>Choose File<br>DocScanner0.14 pm.pdf<br>andry, R.K. Nagar. West Tripure.        | Scanner2-48 pm.pdf                                                                                                    | Photograph (Only Image File Allowed) :* *  *  *  *  *  *  *  *  *  *  *  *  *                                                                                                    |
| Scheme Specific Document Area Scheme:* Scholarship and Stipend Scheme Specific Document (Only PDF File A Bank Passbook  Last Examination passing marksheet Banafide certificate from institute Scheme Specific Information Institution Name : College of Veterinary Sciences & Animal Hust Course Name :* BVSc & AH Year of Passing NEET / TBJEE :* 2020 Date of Admission :* 18-07-2020 Expected date of completion of the Course                                                                                      | Office :*<br>Directorate of Animal Resc<br>Ilowed):*<br>Fretch from DigLocker OR Choose File Doo<br>Choose File DooScanner0.14 pm.pdf<br>Choose File DooScanner0.14 pm.pdf                                     | Scanner2-48 pm.pdf  CScanner2-48 pm.pdf  Cober Institution Name (if not 1  Charter institution Name (if not 1  Charter institution | Photograph (Only Image File Allowed) :* * Choose File BMSBeneficiary Management (3).png File Attached : DocScanner 31-Mar-2022 8-25 pin.pdf File Attached : DocScanner 30-Dec-2021 10.14 pm.pdf listed) : Course :* 01-00-2020 |
| Scheme Specific Document Area Scheme:* Scholarship and Stipend Scheme Specific Document (Only PDF File A Bank Passbook  Last Examination passing marksheet Banatide certificate from institute Scheme Specific Information Institution Name : College of Veterinary Sciences & Animal Hust Course Name :* BVSC & AH Vear of Passing NEET / TBJEE :* 2020 Date of Admission :* 18-07-2020 Expected date of completion of the Course Payment Related Information                                                          | Office :*<br>Directorate of Animal Resc<br>Ilowed):*<br>French From DigLocker OR Choose File Doo<br>Choose File DooScanner0.14 pm.pdf<br>Choose File DooScanner0.14 pm.pdf<br>andry, R.K. Nagar. West Tripure. | Sconner2-48 pm.pdf                                                                                                    | Photograph (Only Image File Allowed) :*  *  *  *  *  *  *  *  *  *  *  *  *                                                                                                    |
| Scheme Specific Document Area Scheme * Scholarship and Stipend Scheme * Scholarship and Stipend Scheme Specific Document (Only PDF File A Bank Passbook * Last Examination passing marksheet * Bonafide certificate from institute Scheme Specific Information Institution Name : College of Veterinary Sciences & Animal Hust Course Name :* BVSC & AH Year of Passing NEET / TBJEE :* 2020 Date of Admission :* [18-07-2020 ] Expected date of completion of the Course a Pagment Related Information Attendence % :* | Office :*<br>Directorate of Animal Resc<br>Ilowed):*<br>Fretch From DigLocker OR Choose File Doc<br>Choose File DocScanner0.14 pm.pdf<br>Choose File DocScanner0.14 pm.pdf<br>et 18-07-2025                    | cScanner2-48 pm.pdf                                                                                                    | Photograph (Only Image File Allowed) :* * Choose File BMSBeneficiary Management (3).png File Attached : DocScanner 31-Mar-2022 8-25 pm.pdf File Attached : DocScanner 30-Dec-2021 10.14 pm.pdf listed) : Course :* (01-08-2020 |
| Scheme Specific Document Area Scheme * Scholarship and Stipend Scheme * Scholarship and Stipend Scheme Specific Document (Only PDF File A Bank Passbook * Last Examination passing marksheet * Bonafide certificate from institute Scheme Specific Information Institution Name : Cotlege of Veterinary Sciences & Animal Hust Course Name * BVSC & AH Year of Passing NEET / TBJEE * 2020 Date of Admission * 18-07-2020 Expected date of completion of the Course a Payment Related Information Attendence % ** 10    | Office :*<br>Directorate of Animal Resc<br>Ilowed):*<br>Fretch From DigLocker OR Choose File Doo<br>Choose File DooScanner0.14 pm.pdf<br>Choose File DooScanner0.14 pm.pdf                                     | Sconner2-48 pm.pdf                                                                                                    | Photograph (Only Image File Allowed) :*  *  *  *  *  *  *  *  *  *  *  *  *                                                                                                    |

**4. Final Submission Page:** Now after clicking *Next*, a preview of the application will be visible to citizen where citizen will find all details which he/she filled up during enrollment on that particular scheme of the department. By clicking the "view more" button applicant can also view his/her uploaded documents.

Now after clicking the declaration *checkbox*, citizen can go for *Final Submit* or *Previous* (if any changes required on previous page) button. Application submission will complete after clicking the *Final Submit* button.

|             | Beneficiary Management Ecosystem<br>Govt. of Tripura | <b>4</b> Dashboard 🗿 Apply Online | 😝 Profile 🛛 Rinku Patary 🔹 |
|-------------|------------------------------------------------------|-----------------------------------|----------------------------|
| Scheme Enro | ollment                                              |                                   |                            |

#### PREVIEW

Please check all the details, And click Final submit button.

| Application ID       | 9000000141830                              |
|----------------------|--------------------------------------------|
| Scheme Name          | Scholarship and Stipend                    |
| Full Name            | Rinku Patary                               |
| Name as per RC       | RINKU PATARY                               |
| Ration Card No       | 161000197944                               |
| Email ID             | nnkupatary25@gmail.com                     |
| Mobile No.           | 8787560046                                 |
| Father/Guardian Name | RAKHAL PATARY                              |
| Mother Name          | MANUU PATARY                               |
| Gender               | £                                          |
| Social Category      | Others                                     |
| Date of Birth        | 25/09/1998                                 |
| District             | Gonati                                     |
| Subdivision          | Udapur                                     |
| Block                | Matabari                                   |
| GP/WARD/VC           | Holakhet                                   |
| Pincode              | 799013                                     |
| Eank Name            | STATE BANK OF INDIA                        |
| Bank Account Number  | 13456789120                                |
| IFSC Code            | S8IN0000216                                |
| Name as per Bank     | Rinku Patary                               |
| Office Name          | Directorate of Animal Resource Development |
|                      |                                            |

#### View Mo

hereby declare that 1 am not availing any other scholarship under NSP and the information stated above is true to the best of my knowledge and 1 shall take full responsibility for any false / incorrect information furnished.

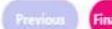

# 5. View/Print Acknowledgement Slip:

After Final Submission Applicant can view a Dashboard where he/she can view or print his/her Acknowledgement Slip.

|                | Beneficiary M<br>Govt. of Tripu | anagement Ecosystem<br>ra      |                |                                                  |                            |           |                                   |
|----------------|---------------------------------|--------------------------------|----------------|--------------------------------------------------|----------------------------|-----------|-----------------------------------|
|                |                                 |                                |                |                                                  | n Dashboard                | d ӣ Apply | Online O Profile RINKU PATARY :   |
| Dashboa        | ard                             |                                |                |                                                  |                            |           | Search:                           |
| Application ID | 1 Scheme Code                   | Scheme Name                    | Entry Date     | Office Contact Details                           | Status                     | Remarks   | Action                            |
| 9000000079522  | COY40                           | ARDD - Scholarship and Stipend | 2022-11-19     | Email: saumenvet@gmail.com<br>Mobile: 9612651578 | Submitted for Verification |           | View & Print Acknowledgement Slip |
| Showing 1 to ' | I of 1 entries                  |                                |                |                                                  |                            |           | Previous 1 Next                   |
|                |                                 |                                | Disclaimer : V | Vebsite Designed & Develo                        | ped by NIC.                |           |                                   |
|                |                                 |                                | La             | ist Updated on 19-NOV-2022                       |                            |           |                                   |

Beneficiary Management Ecosystem A Govt. of Tripura + Print Acknowledgement Slip Application ID. 9000000079523 Scheme Name ARDD - Scholarship and Stipend RINKO BATARY Full Name Name as per RC RINKLI PATARY RC Member ID 16100010704402 nikkandey@outlook.com Email ID Mobile No. 7005324538 Father/Guardian Name Mother Name RAKHAL PATARY mnhugykyuky Gender Social Category Others Date of Birth District 25/09/1998 Gomati Subdivision Udaipur Hlock Matabarr GP/WARD/VI Holakhet Pincode 799013 Bank hiame STATE BANK OF INDU Bank Account N 12345678912 IPSC Code 58/50000210 Name as per Bank RINKU PATARY Eligible DflT Amount 24000 inferms and conditions apply as per the scheme.) Directorate of Animal Resource Development Office Name Scheme Specific Information Rank in TEJEE 123 year of Passing TRJEE 2019 10/09/2021 Date of Admission Date of commencement of the Internship Programme 20/09/2021 Expected date of completion of the internship Programme 24/12/2023 Institution Name College of Veterinary Sciences & Animal Husbandry, R.K. Nagar. West Tripura Studying in Year 4th RVSC & AH Course Na Attendance id V2019035 Your Application is Under Process. Rotatory Internship training programme schedule Internship completion certificate - | + Automatic Zoom ~ IC CO. 1 of 1 Billing Calertan Register 8D 9. 1 of 2 - + Automatic Zoom + I ¢ >> CARDIOTHORACIC AND NEUROSCIENCES CENTER GAUHATI MEDICAL COLLEGE AND HOSPITAL Bhargagark, Growthalt 783033 Collection Report A state scoppin of 10/16/2012 40/001 to 20/16/2012
 Discoppin of 10/16/2012 40/001 to 20/16/2012
 Discoppin of 10/16/2012 40/2012 40/2012
 Discoppin of 10/16/2012 40/2012 40/2012
 Discoppin of 10/16/2012 40/2012 40/2012
 Discoppin of 10/16/2012 40/2012
 Discoppin of 10/16/2012 40/2012
 Discoppin of 10/16/2012 40/2012
 Discoppin of 10/16/2012 40/2012
 Discoppin of 10/16/2012
 Discoppin of 10/16/2012 40/2012
 Discoppin of 10/16/2012
 Discoppin of 10/16/2012
 Discoppin of 10/16/2012
 Discoppin of 10/16/2012
 Discoppin of 10/16/2012
 Discoppin of 10/16/2012
 Discoppin of 10/16/2012
 Discoppin of 10/16/2012
 Discoppin of 10/16/2012
 Discoppin of 10/16/2012
 Discoppin of 10/16/2012
 Discoppin of 10/16/2012
 Discoppin of 10/16/2012
 Discoppin of 10/16/2012
 Discoppin of 10/16/2012
 Discoppin of 10/16/2012
 Discoppin of 10/16/2012
 Discoppin of 10/16/2012
 Discoppin of 10/16/2012
 Discoppin of 10/16/2012
 Discoppin of 10/16/2012
 Discoppin of 10/16/2012
 Discoppin of 10/16/2012
 Discoppin of 10/16/2012
 Discoppin of 10/16/2012
 Discoppin of 10/16/2012
 Discoppin of 10/16/2012
 Discoppin of 10/16/2012
 Discoppin of 10/16/2012
 Discoppin of 10/16/2012
 Discoppin of 10/16/2012
 Discoppin of 10/16/2012
 Discoppin of 10/16/2012
 Discoppin of 10/16/2012
 Discoppin of 10/16/2012
 Discoppin of 10/16/2012
 Discoppin of 10/16/201
 Discoppin of 10/16/201
 Discoppin of 10/16/201
 Discoppin of 10/16/201
 Discoppin of 10/16/201
 Discoppin of 10/16/201
 Discoppin of 10/16/201
 Discoppin of 10/16/201
 Discoppin of 10/16/201
 Discoppin of 10/16/201
 Discoppin of 10/16/201
 Discoppin of 10/16/201
 Discoppin of 10/16/201
 Discoppin of 10/16/201
 Discoppin of 10/16/201
 Discoppin of 10/16/201
 Discoppin of 10/16/201
 Discoppin of 10/16/201
 Discoppin of 10/16/201
 Discoppin of 10/16/201
 Discoppin of 10/16/201
 Discoppin of 10/16/20 insed Of Association (All Association .HH..HL. Number Contraction Contraction 111 None: Mil TEST TEST Dependential Department - Exemption Data of Augustations, 19:455-2022 (4):437-451 field Units: 1 Age : 1.00Y Builling Trype : Others Sciulic St. Recorded 60 Materia: Note to of Connected Manager 21 Note forward Revenue, 68,1830 France 0.00 Rom - Marks Sant Page 2015 Mark Proposed by the RAWLOCKLAR RANDOM by the Address : test, use, Rannyp 5 Date and Time of justicel are Climical History Examination Finding lot-sutigation. Diamonia Bank Passbook Last Examination passing marksheet I & >> \* IIII Q. 1 of 7 - + Automatic Zoom ~ Billing ServiceWire Conserved Regimer May Service Transport of the price of the price of the price of the price >> CLARDOTTER LIVE ACCESSION OF THE CONTRACT OF THE CONTRACT OF T CARDIOTHORACIC AND NEUROSCIENCES CENTER GAUHATI MEDICAL COLLEGE AND HOSPITAL 400.00 OUT PARTICULT Service Wise Register Please MR. RAVI RUINAR Beparamer: RAVI RUINAR Deparamer: RAVI RUINAR Deparamer: Molecular Deparamer: Molecular Deparamer: Reveal Deparameric Deparameric Ruing Ryse Ruing Ryse Adams: RAVIN, RACKA AND HANARN Adams: RAVIN, RACKA AND HANARN Two: 0 10 bes block Age: 347 1081 40 Filternit by
 date range of 04/05/2022 to 34/05/2022
Patient Type ALL Anness Anness An Data and Time of initial as In the strengthment Bisgann |

> Doone's Name. Reporters (Deer

Photograph

4

## 6. Resubmission Process: This process is the option to resubmit

Documents/Details of Citizen requested by the Higher Authority Checker. If some cases Citizen upload wrong data or documents, Higher Authority Checker can raise query by marking Defected application. In that case a message will arrive at registered applicant Mobile Number to resubmit their application. When applicant Login into their account, they will find the option to resubmit the defected application with a proper reason/requirement from Checker. Then they have to click the *Proceed* button there.

|                | Beneficiary Ma<br>Govt. of Tripur | inagement Ecosystem<br>a                                |                    | • D                                              | asinboard Թ | Apoly Online 😝 Profile | e Rinku Patary - |
|----------------|-----------------------------------|---------------------------------------------------------|--------------------|--------------------------------------------------|-------------|------------------------|------------------|
| Dashboa        | rd                                |                                                         |                    |                                                  |             | Search                 |                  |
| Application ID | 1 Scherme Code                    | Schame Name                                             | Entry Date         | Office Contact Details                           | Status      | Bernarlis              | Action           |
| 9000000079523  | CO 140                            | ARDD - Scholarship and Stipend (Internship Scholarship) | 2022-11-23         | Email: saumenvet@gmail.com<br>Mobile: 9612651578 | Defective   | For test Resubrission  | Proceed          |
| Showing 1 to 1 | of 1 entries                      | Disclaimer : Websi                                      | ite Designed & Dev | eloped by NIC.                                   |             | Pre                    | evicus 1 Next    |
|                |                                   | Last Up                                                 | dated on 19-NOV-2  |                                                  |             |                        |                  |

And then the form of *Scheme Enrollment* page will appear where applicant will do necessary corrections for which this application has been defected by the Checker. Finally click on *Next* Button to complete the Resubmission Process. If the application was defected due to bank account related issues, applicant needs to tick on both the checkboxes (one for declaration and another for resending details for bank account validation) before Final Submission.

| me Enrollment                                                                                                    |                                                                                                    |                                                                                                    |                                                                                                    |
|----------------------------------------------------------------------------------------------------|----------------------------------------------------------------------------------------------------|----------------------------------------------------------------------------------------------------|----------------------------------------------------------------------------------------------------|
|                                                                                                    |                                                                                                    |                                                                                                    |                                                                                                    |
| Basic Info                                                                                                    |                                                                                                    |                                                                                                    |                                                                                                    |
| Name :*                                                                                                    |                                                                                                    | Father/Guardian's Name                                                                                                    |                                                                                                    |
| RINKU PATARY                                                                                                    |                                                                                                    | RAKHAL PATARY                                                                                                    |                                                                                                    |
| Mother's Name :*                                                                                                    |                                                                                                    | Gender :*                                                                                                    |                                                                                                    |
| mnhugykyuky                                                                                                    |                                                                                                    | Female                                                                                                    |                                                                                                    |
| Social Category :"                                                                                                    |                                                                                                    | Date of Birth :*                                                                                                    |                                                                                                    |
| OTHERS                                                                                                    |                                                                                                    | 25/09/1998                                                                                                    |                                                                                                    |
|                                                                                                    |                                                                                                    |                                                                                                    |                                                                                                    |
| Address Area                                                                                                    |                                                                                                    |                                                                                                    |                                                                                                    |
| District :"                                                                                                    |                                                                                                    | Sub-Division :*                                                                                                    |                                                                                                    |
| Gomati                                                                                                    |                                                                                                    | Udelpur                                                                                                    |                                                                                                    |
| MC/Block/ADC Block :*                                                                                                    | GP/Ward/VC :*                                                                                                    |                                                                                                    | PIN Code :*                                                                                                    |
| Matabari                                                                                                    | Holakhet                                                                                                    |                                                                                                    | 799013                                                                                                    |
|                                                                                                    |                                                                                                    |                                                                                                    |                                                                                                    |
| Account Information                                                                                                    |                                                                                                    |                                                                                                    |                                                                                                    |
| Bank Name 📬                                                                                                    |                                                                                                    | IFSC Code :*                                                                                                    |                                                                                                    |
| STATE BANK OF INDIA                                                                                                    | •                                                                                                    | SBIN0000216                                                                                                    |                                                                                                    |
| Bank / IFSC Not In The List                                                                                                    |                                                                                                    | Name at ner Back Data                                                                                                    | anale of 11 Same of Name                                                                                                    |
| 12345678912                                                                                                    |                                                                                                    | PINELI PATA EV                                                                                                    | JULK . L Janne as Name                                                                                                    |
| Scheme Spediic Document Area<br>Scheme:" ARDD - Scholarship and Stipen                                                                                                    | d Office :*<br>Directorate of Animal Reso                                                                                                    | ource Development                                                                                                    | Photograph (Only Image File Allowed) :*  * Browsen No file selected.  Photograph                                                                                                    |
| Scheme Spediic Document Area<br>Scheme:" ARDD - Scholarship and Stipen<br>Scheme Specific Document (Only PDF File                                                                                                    | d Office :*<br>Directorate of Animal Resc<br>a Allowed):*                                                                                                    | ource Development                                                                                                    | Photograph (Only Image File Allowed) :* * BrowseNo file selected. Photograph                                                                                                    |
| Scheme Spediic Document Area<br>Scheme:" ARDD - Scholarship and Stipen<br>Scheme Specific Document (Only PDF File<br>Rotatory Internship training programme<br>schedule                                                                                                    | d Office :*<br>Directorate of Animal Reso<br>s Allowed):*<br>Fetch From Digit.octur OR Browsee No<br>Director manufacture of the second second s | nurce Development<br>file selected.                                                                                                    | Photograph (Only Image File Allowed) :*  * Browse No file selected. Photograph                                                                                                    |
| Scheme Specific Document Area<br>Scheme:" ARDD - Scholarship and Stipen<br>Scheme Specific Document (Only PDF File<br>Rotatory Intenship training programme<br>schedule<br>Internship completion certificate                                                                                                    | d Office :*<br>Directorate of Animal Resc<br>a Allowed):*<br>Prich From DigLocker OR Browse, No<br>Rotatory Internship training programme scher<br>Ferch From DigLocker OR Browse, No                                                                                                    | burce Development                                                                                                    | Photograph (Only Image File Allowed) :*  Browse No file selected.  Photograph                                                                                                    |
| Scheme Specific Document Area<br>Scheme:* ARDD - Scholarship and Stipen<br>Scheme Specific Document (Only PDF File<br>Rotatory Internship training programme<br>schedule<br>Internship completion certificate<br>Back Durabach                                                                                                    | d Office :*<br>Directorate of Animal Reso<br>a Allowed):*<br>Fetch from DigLocker OR Browse No<br>Rotatory Internship training programme scher<br>Fetch from DigLocker OR Browse No<br>Internship completion certificate                                                                                                    | nurce Development                                                                                                    | Photograph (Only Image File Allowed) ;*  * Browsc No file selected.  Photograph                                                                                                    |
| Scheme Specific Document Area<br>Scheme:* ARDD - Scholarship and Stipen<br>Scheme Specific Document (Only PDF Fild<br>Rotatory Internship training programme<br>achedule<br>Internship completion certificate<br>Bank Passbook                                                                                                    | d Office :*<br>Directorate of Animal Rese<br>billowed):*<br>Fetch from DigLocker OR Browse No<br>Rotatory Internship training programme sched<br>Fetch from DigLocker OR Browse No<br>Internship completion certificate<br>Fetch from DigLocker OR Browse No<br>Internship completions OR Browse No<br>fank Passbook                                                                                                    | nurce Development<br>file selected.<br>file selected.<br>file selected.                                                                                                    | Photograph (Only Image File Allowed) ;*  * Browsen No file selected.  Photograph                                                                                                    |
| Scheme Specific Document Area<br>Scheme:" ARDD - Scholarship and Stipen<br>Scheme Specific Document (Only PDF File<br>Rotatory Internship training programme<br>achedule<br>Internship completion certificate<br>Bank Passbook<br>Last Examination passing marksheet                                                                                                    | d Office :<br>Directorate of Animal Resc<br>E Allowed):<br>Fetch From DigLoctor OR: Browse, No<br>Rotatory Internship training programme schere<br>Fetch From DigLoctor OR Browse, No<br>Internship completion certificate<br>Fetch From DigLoctor OR Browse, No<br>Bank Passbook<br>Fetch From DigLoctor OR Browse, No                                                                                                    | nurce Development                                                                                                    | Photograph (Only Image File Allowed) :*  * Browsen No file selected.  Photograph                                                                                                    |
| Scheme Specific Document Area<br>Scheme:" ARDD - Scholarship and Stipen<br>Scheme Specific Document (Only PDF File<br>Rotatory Internship training programme<br>schedule<br>Internship completion certificate<br>Bank Passbook<br>Last Examination passing marksheet                                                                                                    | d Office :*<br>Directorate of Animal Rest<br>Directorate of Animal Rest<br>E Allowed):*<br>Field From Digitodar<br>Notatory Internship Training programmet scher<br>Field From Digitodar<br>OR Browse, No<br>Internship completion certificate<br>Field From Digitodar<br>OR Browse, No<br>Bank Passbook<br>Field From Digitodar<br>OR Browse, No<br>Last Exemination passing marksheet                                                                                                    | hurce Development                                                                                                    | Photograph (Only Image File Allowed) :*  * Browse No file selected.  Photograph                                                                                                    |
| Scheme Specific Document Area Scheme: ARDD - Scholarship and Stipen Scheme Specific Document (Only PDF File Rotatory Internship training programme schedule Internship completion certificate Bank Passbook Last Examination passing marksheet Scheme Specific Information                                                                                                    | d Office :*<br>Directorate of Animal Resc<br>2 Allowed):*<br>Rotatory Internship training programme schee<br>Petch From Digitacian OR. Browse No<br>Internship completion certificate<br>Petch From Digitacian OR. Browse No<br>Bank Passbook<br>Fetch From Digitacian OR. Browse No<br>Bank Passbook<br>Fetch From Digitacian OR. Browse No<br>Last Esomination passing marksheet                                                                                                    | nurce Development                                                                                                    | Photograph (Only Image File Allowed) :*  Browse No file selected.  Photograph                                                                                                    |
| Scheme Specific Document Area Scheme: ARDD - Scholarship and Stipen Scheme: Specific Document (Only PDF File Rotatory Internship training programme schedule Internship completion certificate Bank Passbook Last Examination passing marksheet Scheme Specific Information Individual Neuro                                                                                                    | d Office :*<br>Directorate of Animal Resc<br>: Allowed):*<br>Fetch from DigLocker OR Browse No<br>Rotatory Internship training programme schere<br>Fetch from DigLocker OR Browse No<br>Internship completion certificate<br>Fetch from DigLocker OR Browse No<br>Gank Passbook<br>Fetch from DigLocker OR Browse No<br>Last Esemination passing marksheet                                                                                                    | nurce Development                                                                                                    | Photograph (Only Image File Allowed);*  *  Photograph Photograph                                                                                                    |
| Scheme Specific Document Area Scheme 'ARDD - Scholarship and Stipen Scheme Specific Document (Only PDF Fild Rotatory Internship training programme achedule Internship completion certificate Bank Passbook Last Examination passing marksheet Scheme Specific Information Institution Name = College of Veterinary Sciences & Animal Mu                                                                                                    | d Office :<br>Directorate of Animal Rese<br>is Allowed):"<br>Fritch From Digitadar OR Browse, No<br>Rotatory Internship training programme sched<br>Fetch From Digitadar OR Browse, No<br>Internship completion certificate<br>Fetch From Digitadar OR Browse, No<br>Internship completion certificate<br>Fetch From Digitadar OR Browse, No<br>Last Esomination passing marksheet                                                                                                    | nurce Development file selected. file selected. file selected. file selected. file selected. file selected. file selected.                                                                                                    | Photograph (Only Image File Allowed) ;*  *  Photograph Photograph                                                                                                    |
| Scheme Specific Document Area Scheme 'ARDD - Scholarship and Stipen Scheme Specific Document (Only PDF File Rotatory Internship training programme schedule Internship completion certificate Bank Passbook Last Examination passing marksheet Scheme Specific Information Institution Name :* Course Name :*                                                                                                    | d Office :<br>Directorate of Animal Resc<br>e Allowed):"<br>Fetch From DigLocker OR Browne No<br>Rotatory Internship transing programme schere<br>Fetch From DigLocker OR Browne No<br>Internship completion cetrificate<br>Fetch From DigLocker OR Browne No<br>Internship completion cetrificate<br>Fetch From DigLocker OR Browne No<br>Last Esomination passing marksheet                                                                                                    | surce Development file selected. file selected. file selected. file selected. file selected. file selected. file selected. file selected. file selected. file selected. file selected. file selected. file selected. file selected. file selected. file selected. file selected.                                                                                                    | Photograph (Only Image File Allowed) ;*  *  Photograph Photograph (f not listed) ;                                                                                                    |
| Scheme Specific Document Area Scheme ' ARDD - Scholarship and Stipen Scheme Specific Document (Only PDF File Rotatory Internship training programme achedule Internship completion certificate Bank Pasabook Last Examination passing marksheet Scheme Specific Information Institution Name :* College of Veterinary Sciences & Animal Hu Course Name :* BYSC & AH                                                                                                    | d Office :<br>Directorate of Animal Resc<br>Exallowed):<br>Fetch From DigLoctor OR: Browse No<br>Rotatory Internship training programme schere<br>Fetch From DigLoctor OR: Browse No<br>Internship completion cettificate<br>Fetch From DigLoctor OR: Browse No<br>Latt Econimation passing marksheet                                                                                                    | nurce Development file solected. file solected. fil                                                                                                    | Photograph (Only Image File Allowed) ;*  * Browse: No file selected.  Photograph  (f not listed) ;                                                                                                    |
| Scheme Specific Document Area Scheme ' ARDD - Scholarship and Stipen Scheme Specific Document (Only PDF File Rotatory Internship training programme schedule Internship completion certificate Bank Passbook Last Examination passing marksheet Scheme Specific Information Institution Name :* College of Veterinary Sciences & Animal Hu Course Name :* BVSc & AH Rank in TBJEE :*                                                                                                    | d Office :<br>Directorate of Animal Resc<br>E Allowed):<br>reto: From DigLoctor OR: Browse, No<br>Rotatory Internship training programme scher<br>Fritch From DigLoctor OR: Browse, No<br>Internship completion certificate<br>Fritch From DigLoctor OR: Browse, No<br>Bank Passbock OR: Browse, No<br>Lart Esomination passing marksheet                                                                                                    | burce Development file selected. file selected. fil                                                                                                    | Photograph (Only Image File Allowed) ;*  * Browse: No file selected.  Photograph  (f not listed) :                                                                                                    |
| Scheme Specific Document Area Scheme: ARDD - Scholarship and Stipen Scheme: ARDD - Scholarship and Stipen Scheme Specific Document (Only PDF File Rotatory Intensinip training programme abedule Internship completion certificate Bank Passbook Last Examination passing marksheet Scheme Specific Information Institution Name :* College of Veterinary Sciences & Animal Hu Course Name :* BVSc & AH Rank in TBJEE :* 123                                                                                       | d Office :<br>Directorate of Animal Resc<br>e Allowed):*<br>Fields From Digitaciar OR: Browse, No<br>Rotatory Internship Training programmet scher<br>Fields From Digitaciar OR: Browse, No<br>Internship completion certificate<br>Fields From Digitaciar OR: Browse, No<br>Bank Passbook<br>Fields From Digitaciar OR: Browse, No<br>Last Esemination passing marksheet                                                                                                    | Aurce Development Tile selected. Tile selected. Tile selected. Tile selected. Studying in Year * 4th Year of Passing TBJEE * 2019                                                                                                    | Photograph (Only Image File Allowed) ;*  *  Photograph Photograph (if not listed) ;                                                                                                    |
| Scheme Specific Document Area Scheme: ARDD - Scholarship and Stipen Scheme: Specific Document (Only PDF File Rotatory Internship training programme schedule Internship completion certificate Bank Passbook Last Examination passing marksheet Scheme Specific Information Institution Name :* College of Veterinary Sciences & Animal Hu Course Name :* BVSc & AH Rank in TBJEE :* 123 Date of Admission :*                                                                                                    | d Office :<br>Directorate of Animal Rese<br>E Allowed):*<br>Frich From DigLocker OR Browse, No<br>Rotatory Internship training programme other<br>Frich From DigLocker OR Browse, No<br>Internship completion erificate<br>Frich From DigLocker OR Browse, No<br>Last Examination passing marksheet                                                                                                    | Aurce Development file selected. file selected. fil                                                                                                    | Photograph (Only Image File Allowed) ;*  Photograph Photograph Pho |
| Scheme Specific Document Area Scheme * ARDD - Scholarship and Stipen Scheme * ARDD - Scholarship and Stipen Scheme Specific Document (Only PDF Filt Rotatory Internship training programme schedule Internship completion certificate Bank Passbook Last Esamination passing marksheet Scheme Specific Information Institution Name :* Course Name :* BVSc & AH Roak in TBJEE :* 123 Date of Admission :* 10/09/2021                                                                                               | d Office :<br>Directorate of Animal Resc<br>s Allowed):*<br>Frich from DigLocker OR Browse, No<br>Rotatory Internship training programme sched<br>Fetch from DigLocker OR Browse, No<br>Internship completion certificate<br>Fetch from DigLocker OR Browse, No<br>Internship completion certificate<br>Fetch from DigLocker OR Browse, No<br>Last Examination passing marksheet<br>standry, R.K. Negar: West Tripura                                                                                                    | hurce Development file selected, file selected, fil                                                                                                    | Photograph (Only Image File Allowed) ;*  Photograph Photograph Photograph                                                                                                    |
| Scheme Specific Document Area Scheme '' ARDD - Scholarship and Stipen Scheme Specific Document (Only PDF File Rotatory Internship training programme schedule Internship completion certificate Bank Passbook Last Examination passing marksheet: Scheme Specific Information Institution Name : Course Name :* Styce A M Rank in TBJEE :* 123 Date of Admission :* 10/09/2021 Expected date of completion of the Inter                                                                                            | d Office :<br>Directorate of Animal Resc<br>s Allowed):"<br>Fritch From Digit.cotar OR Browse No<br>Rotatory Internship training programme sched<br>Fritch From Digit.cotar OR Browse No<br>Internship completion certificate<br>Fritch From Digit.cotar OR Browse No<br>Internship completion OR Browse No<br>Last Esomination passing marksheet<br>sbandry, R.R. Nagar. West Tripura                                                                                                    | the selected.<br>Multiple selected.<br>Multiple se | Photograph (Only Image File Allowed) ;*  Photograph Photograph Photograph  if not listed) :  c of the Internship Programme :*                                                                                                    |
| Scheme Specific Document Area Scheme 'ARDD - Scholarship and Stipen Scheme 'ARDD - Scholarship and Stipen Scheme Specific Document (Only PDF File Rotatory Internship training programme achedule Internship completion certificate Bank Passbook Last Examination passing marksheet Scheme Specific Information Institution Name :* College of Veterinary Schences & Animal Hu Course Name :* BVSc & AH Rank in TBJEE :* 123 Date of Admission :* 10/09/2021 Expected date of completion of the Intern 24/12/2025 | d Office :<br>Directorate of Animal Resc<br>s Allowed):<br>Fetch From DigLocter OR: Browse., No<br>Rotatory Internship training programme schere<br>Fetch From DigLocter OR: Browse., No<br>Internship completion cestificate<br>Fetch From DigLocter OR: Browse., No<br>Internship completion cestificate<br>Fetch From DigLocter OR: Browse., No<br>Last Esomination passing marksheet<br>shandry, R.K. Nagar. West Tripura                                                                                                    | surce Development file selected. file selected. fil                                                                                                    | Photograph (Only Image File Allowed) ;*  *  Photograph Photograph (If not listed) ;  . of the Internahip Programme ;*                                                                                                    |
| Scheme Specific Document Area Scheme 'ARDD - Scholarship and Stipen Scheme 'ARDD - Scholarship and Stipen Rotatory Internship training programme achedule Internship completion certificate Bank Passbook Last Examination passing marksheet Scheme Specific Information Institution Name :* College of Vetrainary Sciences & Animal Hu Course Name :* BVSc & AH Rota in TBJEE :* 107.09/2021 Expected date of completion of the Inter 24/12/2023 Attendance ID :*                                                 | d Office :<br>Directorate of Animal Resc<br>s Allowed):<br>Fetch From DigLoctor OR: Browse No<br>Rotatory Internship training programme schere<br>Fetch From DigLoctor OR: Browse No<br>Internship completion cettificate<br>Fetch From DigLoctor OR: Browse No<br>Bank Passbook OR: Browse No<br>Latt Esomination passing marksheet                                                                                                    | Aurce Development file selected. file selected. fil                                                                                                    | Photograph (Only Image File Allowed) ;*  *  Photograph Photograph Photograph Photograph  if not listed) :  tof the Internalip Programme :*                                                                                                    |
| Scheme Specific Document Area Scheme ' ARDD - Scholarship and Stipen Scheme ' ARDD - Scholarship and Stipen Rotatory Internship training programme achedule Internship completion certificate Bank Passbook Last Examination passing marksheet Scheme Specific Information Institution Name :* College of Veterinary Sciences & Animal Hu Course Name :* BVSc & AH Rank in TBJEE :* 123 Date of Admission :* 10/09/2021 Expected date of completion of the Inter 24/12/2023 Attendance ID :* V2019035              | d Office :<br>Directorate of Animal Resc<br>s Allowed):<br>Fetch From DigLocker OR Browse. No<br>Rotatory Internship training programme schere<br>Fetch From DigLocker OR Browse. No<br>Internship completion certificate<br>Fetch From DigLocker OR Browse. No<br>Darik Passbook OR Browse. No<br>Lart Elsonination passing marksheet<br>sbandry, R.K. Negar. West Tripura                                                                                                    | surce Development file selected. file selected. fil                                                                                                    | Photograph (Only Image File Allowed) ;*                                                                                                    |
| Scheme Specific Document Area Scheme ' ARDD - Scholarship and Stipen Scheme Specific Document (Only PDF Fili Rotatory Internship training programme achedule Internship completion certificate Bank Passbook Last Eramination passing marksheet Scheme Specific Information Institution Name :* Course Name :* College of Veterinary Sciences & Animal His Course Name :* 123 Date of Admission :* 107/09/2021 Expected date of completion of the Inter 24/12/2023 Attendance ID :* V2019035                       | d Office :*<br>Directorate of Animal Rese<br>e Allowed):*<br>Fields From Digitaciar OR Browse. No<br>Rotatory Internship training programme schere<br>Fields From Digitaciar OR Browse. No<br>Internship completion certificate<br>Fields From Digitaciar OR Browse. No<br>Garak Pasabook OR Browse. No<br>Last Escentration passing marksheet<br>standry. R.K. Negar: West Tripura                                                                                                    | surce Development file selected. file selected. fil                                                                                                    | Photograph (Only Image File Allowed) :*                                                                                                    |

### Government of Tripura Directorate of Higher Education Agartala, Tripura

Dated, 01 1.12.1.2022

### No.F.14(1-9)DHE/Stip/18(Vol-I)

### **NOTIFICATION**

Notification is hereby issued for information to all concerned and Students of Tripura pursuing Diploma/Degree/Post Graduate in any Government/Private College/ University during the academic year 2022-23 for availing State run stipend schemes through BMS portal (https://bms.tripura.gov.in) within the following timelines.

|           | ×                                                                                | Opening timel<br>Application &         | ine for Online<br>Verification |
|-----------|----------------------------------------------------------------------------------|----------------------------------------|--------------------------------|
| Sl.<br>No | Name of Scheme                                                                   | Online<br>Application for<br>Student's | Institute level verification   |
| 1.        | Institution of Scholarships and Stipends for                                     | Upto 30th<br>December,2022             | Upto 30th<br>January,2023      |
| 2.        | Scheme of Post Matric Scholarship to Lower                                       | Upto 30th<br>December,2022             | Upto 30th<br>January,2023      |
| 3.        | Tripura Govt. Merit Cum Means Scholarship                                        | Upto 30th<br>December,2022             | Upto 30th<br>January,2023      |
| 4.        | Tripura Post Graduate Research Fellowship Rules                                  | Upto 30th<br>December,2022             | Upto 30th<br>January,2023      |
| 5.        | Tripura Post Madhyamik Stipend for professional                                  | Upto 30th<br>December,2022             | Upto 30th<br>January,2023      |
| 6.        | Lakshay-Chief Minister's Special Scholarship<br>Scheme for UPSC (CSE) aspirants. | Upto 30th<br>December,2022             | Upto 30th<br>January,2023      |

Students applying for the scheme need to "Register" on the portal as fresh applicant, using the link "Citizen login" at BMS Portal URL <u>https://bms.tripura.gov.in</u>, by providing accurate and correct information as per their documents.

Before initiating registration process, students are advised to go through the user manual of the BMS Portal.

> The student shall login in the portal using their Mobile No./email ID. After successful login student can apply in any one State Scheme on-boarded on BMS portal by providing required information.

> The students pursuing Degree/Master Degree/ Diploma in the Colleges/Institutions under the control of Higher Education, Government of Tripura should select their concerned Institution in the drop down box of the BMS portal and students studying beyond the Higher Education control institution shall select "Directorate of Higher Education" while applying application.

> After successful submission of online application in BMS portal, the student shall submit the print copy of filled up online application with necessary documents to the concerned Institution/ Directorate of Higher Education, Shiksha Bhawan, Office lane, Agartala.

2 m

> The College/Institute Nodal officers shall approve student's application online in the portal after verifying the correctness of detail application submitted and uploaded documents required for availing the scheme. The Institute Nodal Officer must ensure that there are no pending applications, as on last date of verification, and all application submitted by students/applicants to the Institute are scrutinized (verified/rejected/defected along with appropriate reason, as the case may be) Physical copy of all verified and approved applications should be kept with the institute for record.

> The Approver of Institute level shall verified the student's data and forwarded to State level in online for final process payment through CTOS as a verifying officer.

This Notification should be brought to the notice of the students by all the respective Head of the Institutions.

(N.C S

Director of Higher Education, Tripura

Copy to:

- 1. PS to the Hon'ble Minister, Education Department, Govt. of Tripura for kind information of Hon'ble Minister.
- 2. The Secretary, Education Department, Govt. of Tripura for kind information.
- 3. The Director ,IT, Govt.of Tripura ,Indranagar, Agartala, for kind information.
- 4.

for kind

information.

5. The Nodal Officer IT, Directorate of Higher Education for uploading the notification in the department website.

(N.C.Sha

Director of Higher Education, Tripura